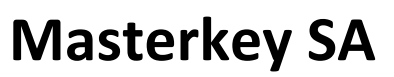

Exportera nyckelhistorik till USB-minne

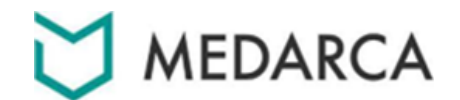

1. Öppna serviceluckan med säkerhetsnyckeln.

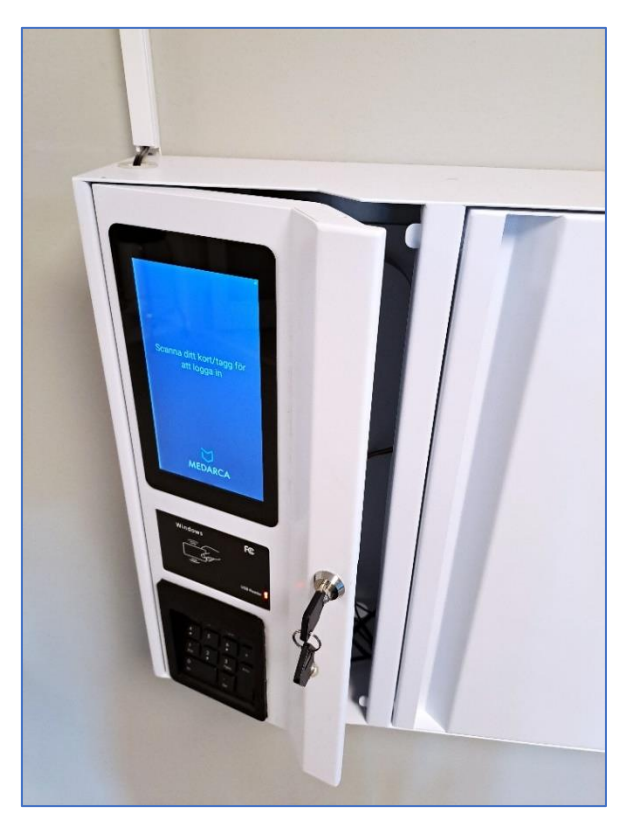

2. Sätt i ett tomt USB-minne i valfri USB-ingång på kortet som sitter på dörrens insida.

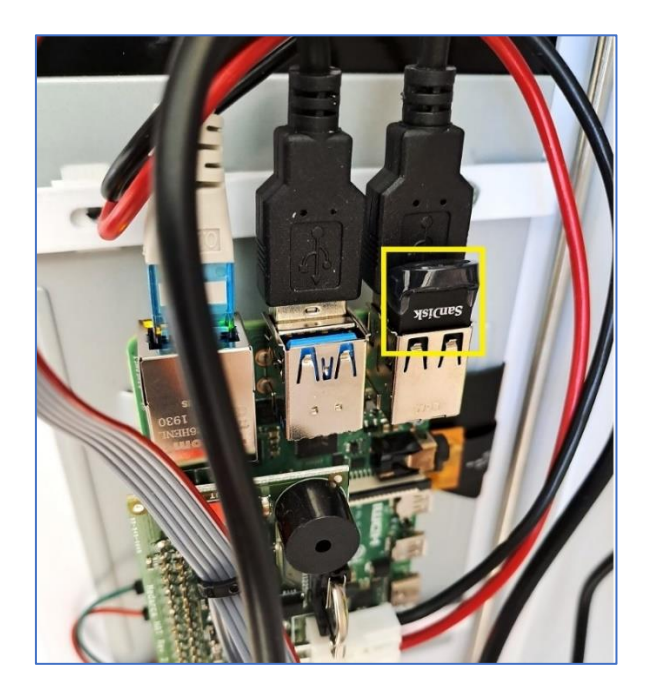

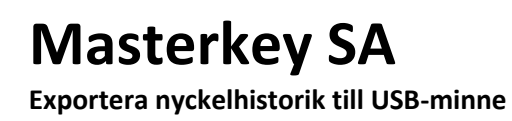

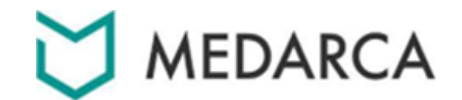

**3.** Exporten börjas och följande bild visas i displayen.

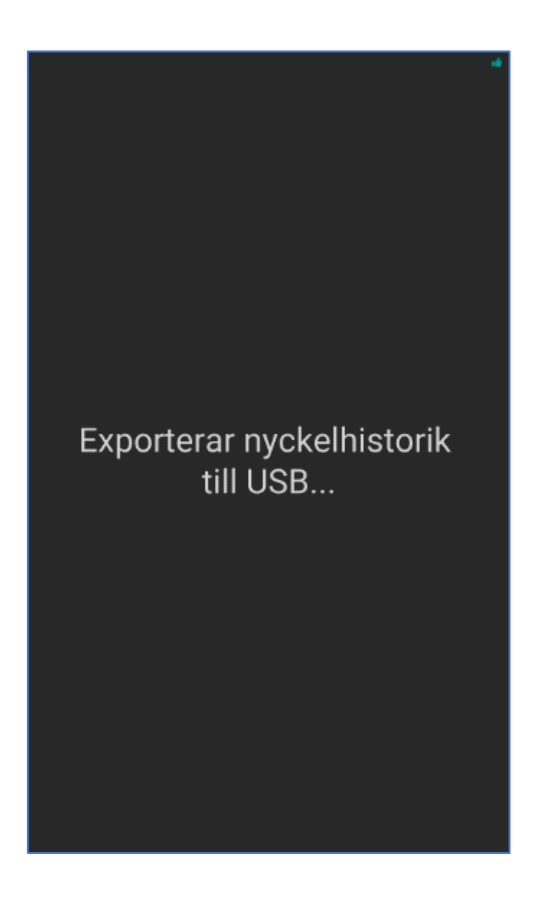

- 4. När startskärmens grundläge visas är exporten utförd och USB-minnet kan tas ut.
- 5. Sätt i USB-minnet i en dator och på minnet finns nu en excel-fil med nyckelhistorik.

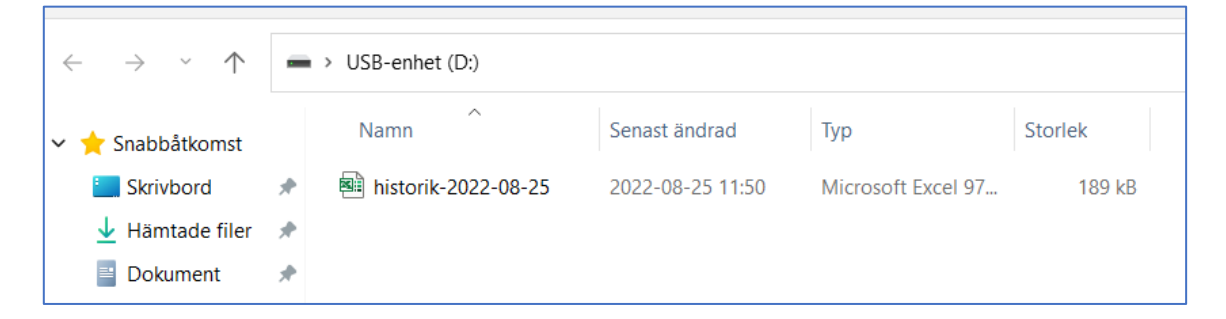

- SLUT -